# End of Year Guide - Elementary and Middle Schools 1819

Below is a checklist of common procedures associated with closing of a school year for elementary and middle schools.

Organize the order and use of these programs to suit the way you do things. These are suggestions only.
 Please consult with your District Coordinator for a combination of procedures/programs that work best for your district.

## 1. \_\_\_\_ Principal or District Coordinator Communicate Grades Deadline for Teachers

- Principal or District Coordinator communicates deadline for all assignments to be in WebGradeBook via emails, websites, or other means.
- Place reminders by the sign in book, teacher's lounge, etc...

## 2. \_\_\_\_ Check for Missing Grades

Check for missing grading period grades by printing a plain paper Cumulative History label (kind of like a mini report card) or by using the Misssing Grades Audit.

- Cumulative History Label: Go to Grades > Lists > Cumulative History Label.
  - Set for Grade level. Skip Codes: Select P codes. Select Label: Avery 5163 and others as shown below.
  - A list of students will appear. Select the students, then click the Print button.
  - \*After calculating final averages, come back to this report to review any missing final averages.
  - After grades are checked and finalized, use this report to print labels for the cumulative folders if done in your parish.
- Missing Grades Audit: Go to Grades > Entry > Missing Grades Audit
  - Use this report to check for missing grading period grades. This is important because a missing grading period average will result in no final being calculated for the course.

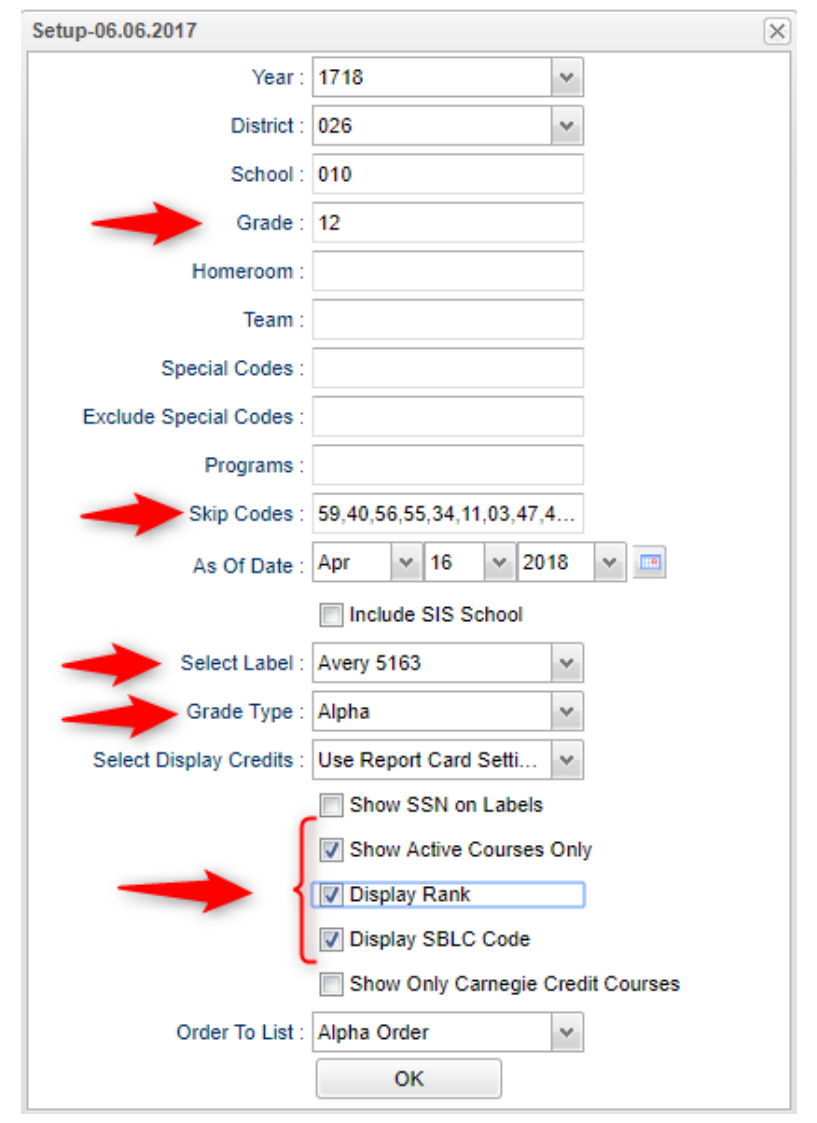

 This report is also good to check for missing final averages after calculating final grades. Set for "F1" to see students who did not get a final grade average for a class.

## 3. \_\_\_\_ Projected Final Averages

If at this time of the year, the school would like a report of projected final averages of students, either of the reports below can deliver this information.

- By the Teacher:
  - In Gradebook, open a section for current grading period.
  - Click Reports / Grades / Term Grades Report / All Students Projected Final.
  - A grade sheet with projected final grades will appear.

## • By the Office Staff Member

- Go to Grades / Lists / Possible Failures
- Set as shown below:

| Setup-01.10.18          |                                                                 | $\times$ |
|-------------------------|-----------------------------------------------------------------|----------|
| Year :                  | 1718 🗸                                                          |          |
| District :              | 026 🗸                                                           |          |
| School :                | 800                                                             |          |
| Grade :                 | 01,02,03,04,05                                                  |          |
| Program Code :          |                                                                 |          |
| Club :                  |                                                                 |          |
| Sport :                 |                                                                 |          |
| Team :                  |                                                                 |          |
| Letter Factor:          | F 🖊                                                             |          |
| Number Per Course<br>>: | 0                                                               |          |
| Total of Total Factors  | 0                                                               |          |
| Active Only :           | Active Courses Only :                                           |          |
| As of Date :            | May v 10 v 2018 v                                               |          |
|                         | Show Remote Scheduled                                           |          |
| Show :                  | All      Sped Only      Non Sped                                |          |
| 504 :                   | All 504 Only Non 504                                            |          |
| ESI                     | . Students Only 📃 Has F/R Lunch Code                            |          |
| 📄 Milit                 | ary Students Only                                               |          |
| Sho                     | w Non Academic Failures Show Exceptionality                     |          |
| Include Marking Perio   | d : 🔽                                                           |          |
| Marking Period          | s: F1                                                           |          |
| Include Transcript Grou |                                                                 |          |
| Transcript Group        |                                                                 |          |
| Order B<br>Sele         | ect                                                             |          |
| Teacher/Counsel         | )r :                                                            |          |
|                         | Break On Homeroom Break On Class Teacher<br>One Line Per Course |          |
|                         | OK Letters                                                      |          |
|                         |                                                                 |          |

• Click the **Print** button on the top half of the screen. Disregard the bottom half.

#### 4. \_\_\_\_ Calculate Semester/Final Averages

Go to Grades > Lists > Report Cards

- Click the Mass Calc Sem Final Averages button at the bottom.
- Set grade level for grades that use the gradebook.
- If system is running slow, process one grade level at a time.

| Mass Calc Sem/Fin                        | al Grades - 09.06.17                       | $\times$ |  |  |  |
|------------------------------------------|--------------------------------------------|----------|--|--|--|
| Year :                                   | 1718 🗸                                     |          |  |  |  |
| District :                               | 026 🗸                                      |          |  |  |  |
| School :                                 | 001                                        |          |  |  |  |
| Grades :                                 | 06,07,08                                   |          |  |  |  |
| <ul> <li>Semester To Disp</li> </ul>     | lay Scheduled Students                     | _        |  |  |  |
| 4x4 Display :                            | ◯ 1st ◯ 2nd ◯ 3rd ◯ 4th ● All              |          |  |  |  |
| 2x8 Display :                            | 🔵 1st 🔵 2nd 🖲 Both                         |          |  |  |  |
| - Semester Grade Calculation Requirement |                                            |          |  |  |  |
|                                          | ALL Marking Period Grades Within Semester. |          |  |  |  |
|                                          | O Last Marking Period Within Semester.     |          |  |  |  |
|                                          | ОК                                         |          |  |  |  |
|                                          |                                            |          |  |  |  |

#### 5. \_\_\_\_ Check for Missing Final Averages

- Using the **Cumulative History Label** as a mini report card, or using the **Missing Grades Audit**, check that students have a final grade (F1) in courses that are needed.
- What do I do if there is a missing final? Do one of the following:
  - Go to **Post Grades by Student** in *Progress Report mode* and manually enter the Final.
    - You can ask the teacher to enter the final on the grade sheets (upcoming step), then hand enter the final grade.
  - Go to Post Grades by Student and enter an "E" (Exempt) for the missing marking period average.
  - Go to **Post Grades by Student** and enter the missing marking period grades.

## 6. \_\_\_\_ Print Grade Sheets

Go to Grades > Lists > Grade Sheets

- Print grade sheets for the teacher to review and sign for accuracy.
- Fixes and corrections are made as a result of any feedback from the teacher.

#### 7. \_\_\_\_ Repeat Calculate Semester / Final Averages

Go to Grades > Lists > Report Cards

 Due to updates to averages based on feedback from Teachers, a repeat of calculating semester / final averages is performed.

#### 8. \_\_\_\_ Identify Students with Failing Final Grades for Possible Retention

Go to Grades > Count > Grade Distribution Report

- Use the Grade Distribution Report to obtain lists of students that have failed courses for the year.
- Set the report to search for Final grades, then click on the count of "F" grades on the bottom row of the report.

## 9. \_\_\_\_ Identify Students to be Possibly Retained due to High Absenteeism

Go to Attendance > Lists > Daily Absentee List.

- To get a list of students to review for high absenteeism, run the Daily Absentee List in **Summary Report** mode.
- Skip reasons vary by district. Many pick a D, P, and N code. Others as an E code to the mix.

| Setup-03.19.2018                        |                                  |          |                 | ×                   |  |
|-----------------------------------------|----------------------------------|----------|-----------------|---------------------|--|
| Year :                                  | 1718                             | ~        | Programs :      |                     |  |
| District :                              | 026                              | ~        | Team :          |                     |  |
| School :                                | 001                              |          | Clubs :         |                     |  |
| Grades :                                | 06,07,08                         |          | Sports :        |                     |  |
| Homeroom :                              |                                  |          | Special Codes : |                     |  |
| Order To List :                         | Alpha Order                      | ~        | Show Remote :   | None Only All       |  |
| From Date :                             | Aug 💙 10 💙 2017 💙 📼              |          | To Date :       | May 🗸 07 🖌 2018 🖌 📰 |  |
|                                         | Detail Report     Summary Report |          |                 |                     |  |
| Include Summary Print Break on Homeroom |                                  |          |                 |                     |  |
| Skip Reason :                           | E,D,P,N                          | Skip     | Code :          |                     |  |
| Check In After :                        | HH:MM C                          | heck Out | After :         | HH:MM               |  |
| - Show Only                             |                                  |          |                 |                     |  |
| Active                                  | Full Day Tardies                 | }        | Skips           |                     |  |
| Printing Options -                      |                                  |          |                 |                     |  |
| 🔽 Day Range 15                          | Set to number                    | desir    | red by          |                     |  |
| Equal Days 3 school 40                  |                                  |          |                 |                     |  |
| Policy                                  | History Phone #                  | 🗌 Hor    | meroom          | Unexecused 🔲 Legend |  |
| Add Appounceme                          | at                               |          |                 |                     |  |

## 11. \_\_\_\_ Assign SBLC (Retention) Codes

The SBLC code on student master is used to identify students as retained, or going to summer school, or other conditions.

- A blank SBLC code means that the student is being promoted.
- These SBLC codes and text print on the final report card and on cumulative history labels.
- Fastest way to do this: Use the SBLC Code Loader.
  - Go to Student Master > Loaders > SBLC Code Loader.
- To assign a SBLC Code to a single student, go to the student's Student Master screen, click in the SBLC field on the right, select a SBLC Code, then click the **Save** button.

#### 12. \_\_\_\_ Print Final Report Cards

Go to Grades > Lists > Report Card.

- Set Type to "Final".
- Set option to **Show EOC scores** if EOC courses are taught at the Middle School.
- Set Attendance Date Range to start of school year to end of school year. Skip codes: Skip all "P" codes.

| Type to Print           | Final Report Card                              |                 | Order Courses by :    | Class Period Order  | •                |
|-------------------------|------------------------------------------------|-----------------|-----------------------|---------------------|------------------|
| HS Grading Period       | 4                                              |                 | Elem Grading Period : | 4                   | ~                |
|                         | Show School Name                               |                 |                       | Show Grading Scale  | •                |
|                         | Show Address Line                              |                 |                       | Show Comments       |                  |
|                         | Show Homeroom Teacher                          |                 |                       | V Show Comment Ass  | sessement        |
|                         | Show Counselor                                 |                 |                       | Show Advisor        |                  |
|                         | Show Team                                      |                 |                       | Show Current Year   | EOC Scores       |
|                         | Highlight Course Lines                         |                 |                       | Show All Highest EC | OC Scores        |
|                         | Show Active Courses Only                       |                 |                       | Show Class Period   |                  |
|                         | Show F (non-numeric) on policy failure         |                 |                       | 🔲 Use Long Course N | ame              |
|                         | Show Fees                                      |                 | Default Language :    | en English          | ~                |
| Top Margin Spacing      | ×                                              |                 |                       |                     |                  |
| 4x4 Option :            | Format 1   Format 2                            |                 |                       |                     |                  |
| SBLC Description :      | Single Line      Multi Line     Compose messar | de              |                       |                     |                  |
| Vail Return Address :   | Central Office  school with user printing      | 3               |                       |                     |                  |
|                         | Show Guardian Signature                        | lease sign be   | low Display<br>Label  |                     |                  |
|                         | Show Principal Signature                       |                 | Display<br>Label      |                     |                  |
|                         | Principal's Message                            | Bottom Messa    | ge                    |                     |                  |
| - Non Grades            |                                                |                 |                       |                     |                  |
| Display the below items |                                                |                 |                       |                     |                  |
| From : Aug              |                                                |                 |                       |                     |                  |
| Thru : May              | ▼ 25 ▼ 2018 ▼ ■ Skip "P" codes                 |                 |                       |                     |                  |
| Codes : 31,37,          | 45,04,42,61,44,47,0                            |                 |                       | 0                   |                  |
| Ab                      | sentee Detail                                  | Absentee Course |                       | l                   | Absentee Summary |
| - GPA options           |                                                |                 |                       |                     |                  |
| Dis                     | splay GPA Line                                 |                 |                       | _                   |                  |
| Dis                     | play Current Year Cumm GPA                     |                 | Finals                | *                   |                  |
|                         |                                                |                 |                       |                     |                  |

Be sure to click the "Update GPA" button prior to printing.

## 13. \_\_\_\_ Dropping Students - End of Year

- Check with your District Coordinator on posting exits for students that are leaving the district. These procedures can vary by district and exit reason.
- In many districts, all drops and gains are done on the first day of the next school year. In some
  others, drops for students leaving the district are done on the last day of school. It is best to check
  with your District Coordinator for directions.

## 14. \_\_\_\_ Grading Period Lock

Go to Grades > Loaders > Grading Period Lock

- Check with your district administrator. It may be that this step is done for you.
- Grading Periods in GradeBook are locked to preserve the integrity of the assignment records.

## 15. \_\_\_\_ Grades Closeout EOY

Go to Grades > Loaders > Grades Closeout EOY.

- In some districts, the District Coordinator performs this task. In others, the school performs this task. Check with your District Coordinator if unsure.
- This program is performed when all grades for the current year have been verified and are finalized. The program copies the "current year" grades to the "transcript" data files.
- For Middle schools offering Carnegie Unit courses: Be sure to check the third option "Include Carnegie Unit Code on (grade >=9)...."

## 16. \_\_\_\_ Print and Check 8th Grade Transcripts

Go to Transcripts > Entry > Transcript Workstation > Print Multiple

- In Transcript Workstation setup, set to grade 8 and "Official".
  - Check off "Current Year Grades".
- Use the Print Multiple button to print Transcripts to be checked for Carnegie unit credits earned in Middle School/Junior High.
  - Only students with Carnegie Unit credit courses will print out.

| Setup - 05.01.18  |                           |  |   | × |  |  |
|-------------------|---------------------------|--|---|---|--|--|
| Year :            | 1718                      |  | ~ |   |  |  |
| District :        | 026                       |  | ~ |   |  |  |
| School :          | 030                       |  |   |   |  |  |
| Grades :          | 08                        |  |   |   |  |  |
| Transcript Type : | : Official 🗸              |  |   |   |  |  |
|                   | Show Current Year Grades  |  |   |   |  |  |
|                   | Find Only Active Students |  |   |   |  |  |
| Mary Orthogo      |                           |  |   |   |  |  |
| Ba                | - More Options            |  |   |   |  |  |
|                   | Dasie                     |  |   |   |  |  |
| Prir              | Printing                  |  |   |   |  |  |
|                   |                           |  |   |   |  |  |
| Set Defaults      |                           |  |   |   |  |  |
|                   |                           |  |   |   |  |  |
| ОК                |                           |  |   |   |  |  |